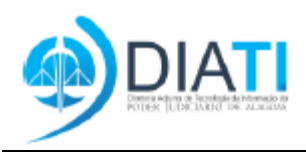

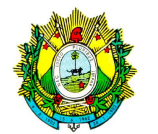

Poder Judiciário Tribunal de Justiça do Estado do Acre Diretoria de Tecnologia da Informação

# Manual do Usuário Aprovador Sistema Prisional Sistema de Agendamento de Videoconferência SIMAV

## Como funciona o Sistema SIMAV

SiMAV

### no Presídio?

- Consulta as solicitações de videoconferência por sala do presídio;
- 2. Aprova agendamento solicitado pelas varas;
- 3. Rejeita agendamento solicitado pelas varas;
- Gerencia o agendamento das salas no presídio (aguardando, liberado e cancelado, bloquear horas).

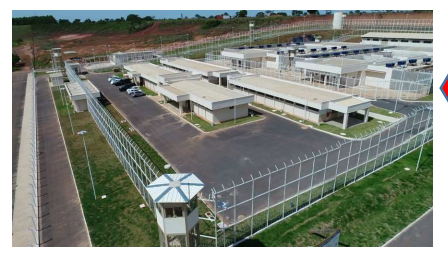

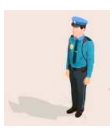

Perfil: Aprovador

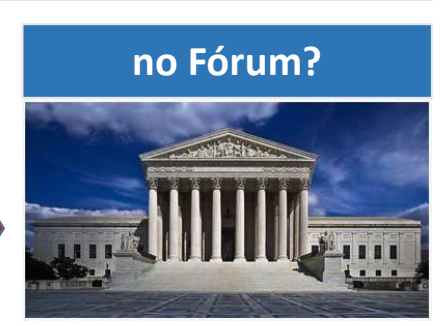

- Cadastra o agendamento da videoconferência para os presídios;
- 2. Cancela agendamento da videoconferência do presídio;
- 3. Consulta os agendamentos cadastrados para presídio (aguardando, liberado e cancelado);
- 4. Consulta as datas livres disponíveis para agendamentos nos presídios.

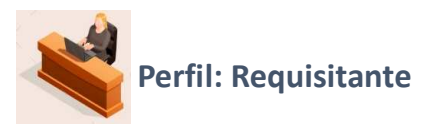

#### Acesso

Para acessar o sistema é necessário informar o Usuário e Senha (CPF e Senha). Encaminhe um e-mail para coger@tjac.jus.br para obter a credencial de acesso do SIMAV (Informar: Nome Completo, CPF, e-mail, lotação). O atendimento e gestão do SIMAV é através da Corregedoria Geral de Justiça.

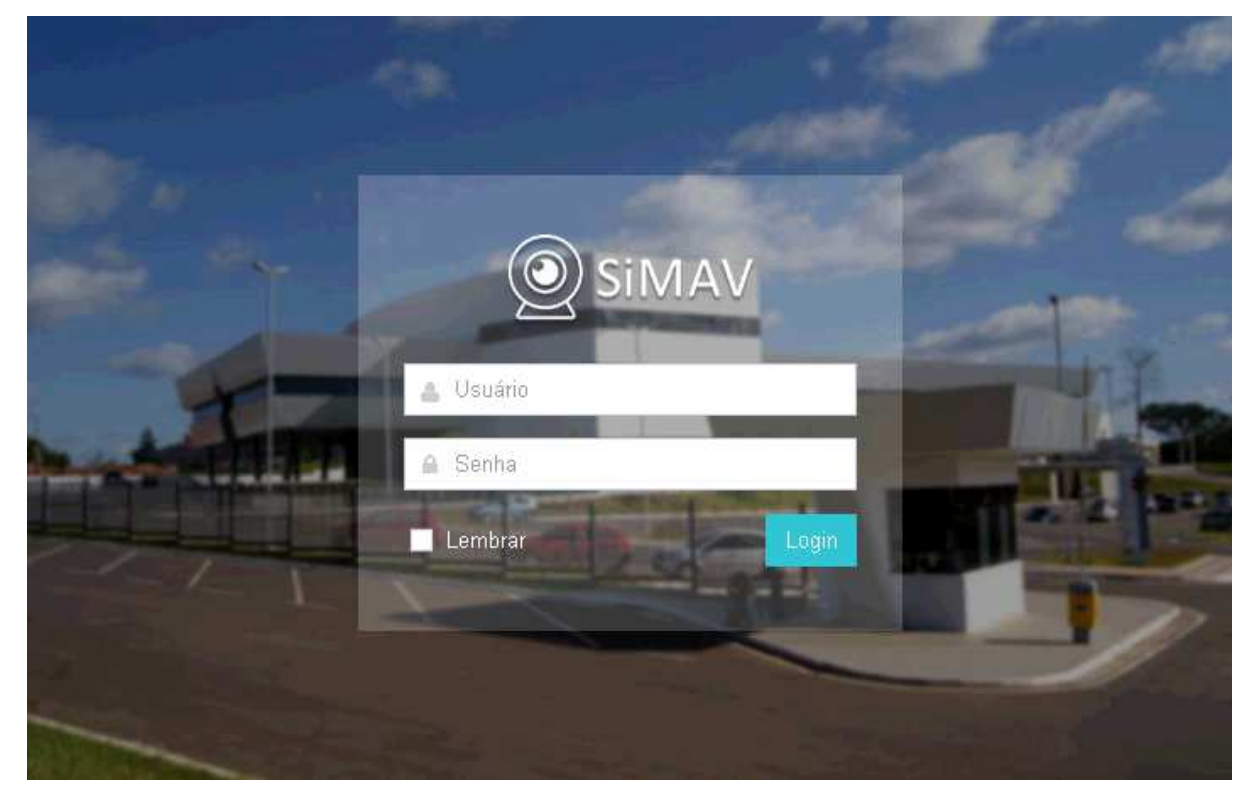

# Tela de Início

A tela inicial do sistema mostra os "Últimos Agendamentos Pendentes", "Últimos Agendamentos Aprovados" e "Últimos Agendamentos Cancelados" da unidade prisional da lotação do Aprovador.

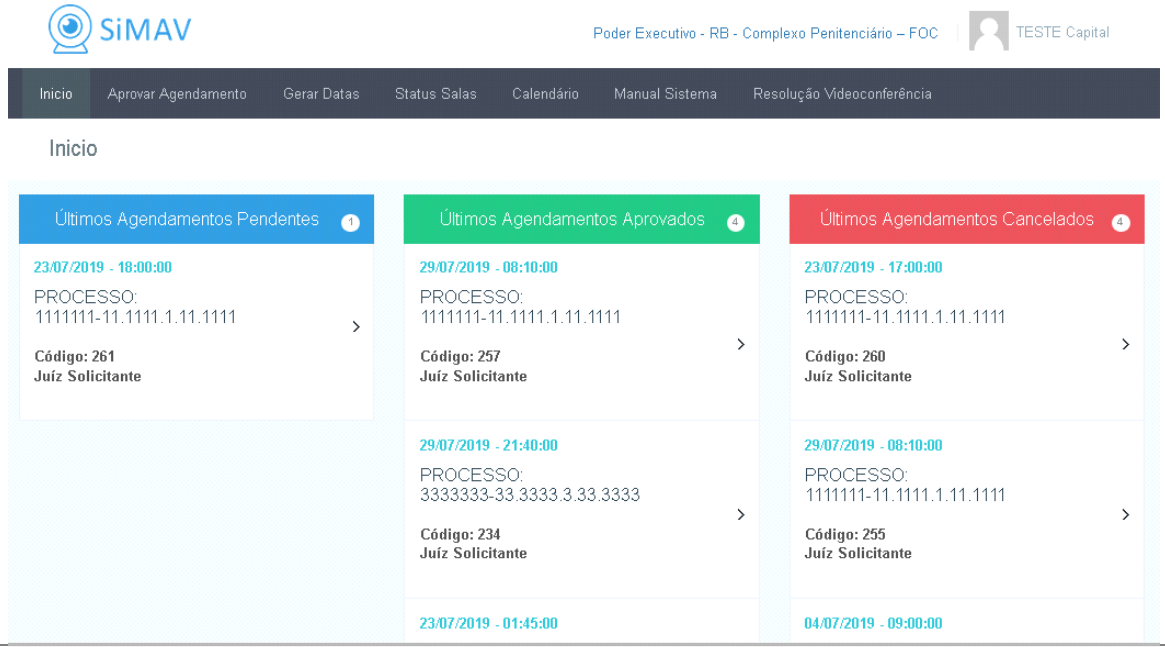

## Aprovar Agendamento

No menu, clique em Aprovar Agendamento.

| SIMAV  |                     |             |              |            | Poder Executivo - RB - Complexo Penitenciário – FOC   🛛 TEST |                            | TESTE Capital |
|--------|---------------------|-------------|--------------|------------|--------------------------------------------------------------|----------------------------|---------------|
| Inicio | Aprovar Agendamento | Gerar Datas | Status Salas | Calendário | Manual Sistema                                               | Resolução Videoconferência |               |

O sistema exibirá todos os agendamentos aguardando aprovação, realizados pelas unidades requisitantes para o presídio da lotação do Aprovador. É possível realizar consultas por data, código do agendamento e local do requisitante.

Relatório Agendamento

| 내 Consulta de Agendamento - Para aprovação 🗸 🗸 |                                               |         |                  |            |              |  |
|------------------------------------------------|-----------------------------------------------|---------|------------------|------------|--------------|--|
| Data                                           | 29/07/2019 Q Código                           | a       | Local<br>Requisi | CZS - 1ª \ | /ara Cri 👻 🔍 |  |
| ¦∔† Lista d                                    | e Agendamentos                                |         |                  |            | ~ 2          |  |
| Informaçõe                                     | es do Agendamento                             |         |                  |            |              |  |
| Código                                         | Local / Solicitante                           | Sala    | Data             | Нога       | Status       |  |
| 261                                            | RB - Vara de Delitos de Organização Criminosa | SALA II | 23/07/2019       | 18:00:00   | Aguardando   |  |
| 259                                            | RB - Vara de Delitos de Organização Criminosa | SALA IV | 30/07/2019       | 09:00:00   | Aguardando   |  |

Para visualizar e aprovar um agendamento, clique na linha do respectivo registro, selecionando o local/solicitante.

| μι Lista de Agendamentos ~ √ |                                               |         |            |          |            |  |
|------------------------------|-----------------------------------------------|---------|------------|----------|------------|--|
| nformaçõ                     | es do Agendamento                             |         |            |          |            |  |
| Código                       | Local / Solicitante                           | Sala    | Data       | Hora     | Status     |  |
| 261                          | RB - Vara de Delitos de Organização Criminosa | SALA II | 23/07/2019 | 18:00:00 | Aguardando |  |
| 259                          | RB - Vara de Delitos de Organização Criminosa | SALA IV | 30/07/2019 | 09:00:00 | Aguardando |  |

Selecione a ação "**Aprovar**", em seguida escolha "**Aprovar Agendamento**" para confirmar o agendamento selecionado do local/solicitante.

| 태 Dados do Agendamento                                                                                                 |                                                   | $\lor$ 2                                                       |
|----------------------------------------------------------------------------------------------------|---------------------------------------------------|----------------------------------------------------------------|
| Código Agendamento<br>261                                                                                              | Status<br>Aguardando                              | Ações<br>Aprovar Rejeitar                                      |
| Informações do Agendamento                                                                                             |                                                   |                                                                |
| Solicitante / Local<br>TESTE Capital / RB - Vara<br>de Delitos de Organização<br>Criminosa                             | Data / Hora da Audiência<br>23/07/2019 - 18:00:00 | Local / Sala<br>RB - Complexo Penitenciário –<br>FOC / SALA II |
| Sala Virtual                                                                                                    |                                                   |                                                                |
| Informações do Processo                                                                                                |                                                   |                                                                |
| Processo<br>1111111-11.1111.1.11.1111<br>Juiz Solicitante                                                              |                                                   |                                                                |
| Informações dos Réus                                                                                                   |                                                   |                                                                |
| Réu :<br>REU<br>Nome Mãe<br>MAE<br>Nome Pai<br>PAI<br>Data nascimento<br>11/11/1990<br>Observação<br>TESTE 23/07 16:45 |                                                   |                                                                |
| Horas para bloquear                                                                                                    |                                                   | ×                                                              |
| Aprovar Agendamento do<br>Organização Criminosa ?                                                                      | o requisitante TESTE Capital / F                  | RB - Vara de Delitos de                                        |

#### **Cancelando Agendamento**

É possível realizar o cancelamento do agendamento selecionado do local/solicitante, através da ação "**Rejeitar**" na tela dos dados do agendamento.

Será exibido campo para digitação do motivo de cancelamento. Para concluir o cancelamento, clique em Salvar.

| ∦ Dados do Agendamento                                                                     |                                                   | $\sim$                                                         |
|--------------------------------------------------------------------------------------------|---------------------------------------------------|----------------------------------------------------------------|
| Código Agendamento<br>261                                                                  | Status<br>Aguardando                              | Ações<br>Aprovar Rejeitar                                      |
| Informações do Agendamento                                                                 |                                                   |                                                                |
| Solicitante / Local<br>TESTE Capital / RB - Vara<br>de Delitos de Organização<br>Criminosa | Data / Hora da Audiência<br>23/07/2019 - 18:00:00 | Local / Sala<br>RB - Complexo Penitenciário –<br>FOC / SALA II |
| P         B         I         U         Ø         Open 1           X         40         ?  | Sans • 13 • 🔥 • 📰 📰 🗮 •                           | TI+ + % -                                                      |
|                                                                                            |                                                   |                                                                |

#### Status da Salas

Para consultar os agendamentos por período, status e sala, clique no menu Status Salas.

| Simav  |                     |             |  | I | Poder Executivo - RB - Complexo Penitenciário – FOC |  |  |
|--------|---------------------|-------------|--|---|-----------------------------------------------------|--|--|
| Inicio | Aprovar Agendamento | Gerar Datas |  |   | Manual Sistema                                      |  |  |

O sistema exibirá todos os agendamentos das salas da unidade prisional da lotação do Aprovador. É possível realizar consultas por data, sala e as situações possíveis são:

- Aguardando (a unidade prisional ainda não analisou o pedido de agendamento);
- Liberado (o pedido foi autorizado para a data solicitada);
- Cancelado (o pedido foi cancelado).

Relatório Agendamento

| 🖁 Consulta de Agendamento - Para aprovação 🛛 🗸 🖓                        |                                                                                                    |                                                                                                    |                                                                                                    |                                                                                                    |                                                                                                    |  |  |
|-------------------------------------------------------------------------|----------------------------------------------------------------------------------------------------|----------------------------------------------------------------------------------------------------|----------------------------------------------------------------------------------------------------|----------------------------------------------------------------------------------------------------|----------------------------------------------------------------------------------------------------|--|--|
| Data Inicial         Data Final           29/07/2019         30/07/2019 |                                                                                                    | Status<br>Liberado 💌                                                                                                    | Sala<br>Ti                                                                                                    | ODAS                                                                                                    | • Q                                                                                                    |  |  |
| le Agendamentos                                                         |                                                                                                    |                                                                                                    |                                                                                                    |                                                                                                    | × 2                                                                                                    |  |  |
| Local / Solicitante / Sala                                              |                                                                                                    | Réu(s)                                                                                                    | Data                                                                                                    | Hora                                                                                                    | Status                                                                                                    |  |  |
| RB - Vara de Delitos de Organizaç                                       | ão Criminosa - SALA I                                                                                                    | • teste 1                                                                                                    | 29/07/2019                                                                                                    | 17:40:00                                                                                                    | Liberado                                                                                                    |  |  |
| RB - Vara de Delitos de Organizaç                                       | ão Criminosa - SALA I                                                                                                    | • teste samuel 2                                                                                                    | 29/07/2019                                                                                                    | 21:40:00                                                                                                    | Liberado                                                                                                    |  |  |
| RB - Vara de Delitos de Organizaç                                       | ão Criminosa - SALA III                                                                                                    | • Fulano                                                                                                    | 29/07/2019                                                                                                    | 08:10:00                                                                                                    | Liberado                                                                                                    |  |  |
|                                                                         | Ita de Agendamento - Par<br>Ial D<br>2019<br>Local / Solicitante / Sala<br>RB - Vara de Delitos de Organizaç<br>RB - Vara de Delitos de Organizaç | Ita de Agendamento - Para aprovação Ial Data Final 2019 2019 2019 2019 2007/2019 2007/200 2007/200 2007/200 2007/200 2007/2000 2007/200 | Ita de Agendamento - Para aprovação         ial       Data Final       Status         2019       30/07/2019       Liberado         Ide Agendamentos         Réu(s)         Réu(s)         Rê - Vara de Delitos de Organização Criminosa - SALA I         RB - Vara de Delitos de Organização Criminosa - SALA I         Liberado         RB - Vara de Delitos de Organização Criminosa - SALA I         Fulano | Ita de Agendamento - Para aprovação     Ial Data Final   2019 30/07/2019     Iberado Iberado     Ide Agendamentos     Ide Agendamentos | Ita de Agendamento - Para aprovação     Ial Data Final   2019 30/07/2019   Liberado    Iberado - TODAS      Réu(s)   Data Hora   RB - Vara de Delitos de Organização Criminosa - SALA I - teste samuel 2   RB - Vara de Delitos de Organização Criminosa - SALA II - teste samuel 2   RB - Vara de Delitos de Organização Criminosa - SALA II - teste samuel 2   29/07/2019 21:40:00 |  |  |

Para visualizar um agendamento, clique na linha do respectivo registro.

| ∰ Lista d                | le Agendamentos                                         |                          |            |                             |              | ✓ <sup>1</sup> <sup>2</sup> |
|--------------------------|---------------------------------------------------------|--------------------------|------------|-----------------------------|--------------|-----------------------------|
| Código                   | Local / Solicitante / Sala                              |                          | Réu(s)     | Data                        | Нога         | Status                      |
| 232                      | RB - Vara de Delitos de Organização Crimin              | iosa - SALA I            | • teste 1  | 29/07/2019                  | 17:40:00     | Liberado                    |
| 234                      | RB - Vara de Delitos de Organização Crimin              | • teste samuel 2         | 29/07/2019 | 21:40:00                    | Liberado     |                             |
| 257                      | RB - Vara de Delitos de Organização Crimir              | • Fulano                 | 29/07/2019 | 08:10:00                    | Liberado     |                             |
|                          |                                                         |                          |            |                             |              |                             |
| ₩ Dados                  | do Agendamento                                          |                          |            |                             |              | <ul> <li>✓ 2</li> </ul>     |
| Código Ag                | jendamento                                              | Status                   |            | Ações :                     |              |                             |
| 257                      |                                                         | Liberado                 |            | Bloquear Hora               | s            |                             |
| Informaç                 | őes do Agendamento                                      |                          |            |                             |              |                             |
| Solicitante              | e / Local                                               | Data / Hora da Audiência |            | Local / Sala                |              |                             |
| TESTE<br>de Org          | E Capital / RB - Vara de Delitos<br>ganização Criminosa | 29/07/2019 - 08:10:00    |            | RB - Complexo P<br>SALA III | enitenciário | - FOC /                     |
| Sala Virtua              | al                                                      |                          |            |                             |              |                             |
| Informaç                 | ões do Processo                                         |                          |            |                             |              |                             |
| <b>Process</b><br>111111 | so<br>1-11.1111.1.11.1111                               |                          |            |                             |              |                             |

Caso seja necessário ampliar o horário de uma sala de audiência, e havendo horários disponíveis, é possível através da Ação "**Bloquear Horas**", marcando os horários e selecionando a botão "**Salvar**" para Aprovação.

| Aprovação                                                                                                    | ×      |
|----------------------------------------------------------------------------------------------------|--------|
| <ul> <li>29/07/2019 - 08:10:00 1111111-11.1111.1.11.111 - RB - Vara de Delitos de Organização Criminosa</li> <li>29/07/2019 - 11:10:00</li> <li>29/07/2019 - 08:10:00 1111111-11.1111.1.11111 - RB - Vara de Delitos de Organização Criminosa</li> <li>29/07/2019 - 12:00:00</li> <li>29/07/2019 - 13:00:00</li> <li>29/07/2019 - 14:00:00</li> </ul> |        |
|                                                                                                    | Salvar |

## Calendário

É possível acessar calendário onde os agendamentos LIBERADOS serão exibidos para facilitar na visualização. Basta clicar no número do agendamento para visualizar as informações.

| L <b>ista de Agendamentos</b> < > Hoje <mark>Mês</mark> Semana Dia |                                                                                     |                                       |                                        |                                        |                        |     |  |  |
|--------------------------------------------------------------------|-------------------------------------------------------------------------------------|---------------------------------------|----------------------------------------|----------------------------------------|------------------------|-----|--|--|
| iho 2019                                                           |                                                                                     |                                       |                                        |                                        |                        |     |  |  |
| DOM                                                                | SEG                                                                                 | TER                                   | QUA                                    | QUI                                    | SEX                    | SÁB |  |  |
|                                                                    | 1<br>09<br>protocolo: 10-CZS - 2ª                                                   | 2                                     | 3                                      | 4                                      | 5                      |     |  |  |
| 7                                                                  | 8                                                                                   | 9                                     | 10                                     | 11                                     | 12                     | 1   |  |  |
| 14                                                                 | 15                                                                                  | 16                                    | 17<br>19:55<br>protocolo: 220 PB - Vor | 18<br>19:55<br>protocolo: 222 PR - Voi | 19<br>04:20            | :   |  |  |
|                                                                    |                                                                                     |                                       | protocolo, 220-ND - Val                | 23:20<br>protocolo: 225-RB - Vai       | protocolo: 220-ND - Va |     |  |  |
| 21                                                                 | 22                                                                                  | 23<br>01:45<br>protocolo: 228-RB - Va | 24                                     | 25<br>16:25<br>protocolo: 229-RB - Var | 26                     | 2   |  |  |
|                                                                    |                                                                                     | 18<br>protocolo: 261-RB - Va          |                                        | 17:25<br>protocolo: 230-RB - Vai       |                        |     |  |  |
| 28                                                                 | 29<br>08:10<br>protocolo: 257-RB - Var<br>17:40<br>protocolo: 232-RB - Var<br>21:40 | 30                                    | 31                                     | 1                                      | 2                      |     |  |  |

| ∰ Dados do Agendamento                                           |                          |                                                |
|------------------------------------------------------------------|--------------------------|------------------------------------------------|
| Código Agendamento                                               | Status                   | Ações :                                        |
| 226                                                              | Liberado                 | Bloquear Horas                                 |
| Informações do Agendamento                                       |                          |                                                |
| Solicitante / Local                                              | Data / Hora da Audiência | Local / Sala                                   |
| TESTE Capital / RB - Vara de Delitos<br>de Organização Criminosa | 19/07/2019 - 04:20:00    | RB - Complexo Penitenciário – FOC /<br>SALA II |
| Sala Virtual                                                     |                          |                                                |
| Informações do Processo                                          |                          |                                                |
| Processo                                                         |                          |                                                |
| 1111111-11.1111.1.11.1111                                        |                          |                                                |
| Juiz Solicitante                                                 |                          |                                                |
| 1                                                                |                          |                                                |
| Informações dos Réus                                             |                          |                                                |
| Dáu -                                                            |                          |                                                |
| teste                                                            |                          |                                                |

#### Histórico de Edição

| 29/07/2019 | Atualização do manual para as regras de negócios do | Neyvo Pinheiro de Souza          |
|------------|-----------------------------------------------------|----------------------------------|
| 01/08/2019 | TJAC implementadas no SIMAV                         | Samuel Braz de Araújo            |
|            |                                                     | Rafael Vasconcelos do Nascimento |
|            |                                                     | Raimundo J. C. Rodrigues         |
| 06/12/2019 | Atualização do manual para as novas telas do SIMAV  | Neyvo Pinheiro de Souza          |
|            |                                                     | Raimundo J. C. Rodrigues         |